# **Tech Support (Tutorial for Google Slides)**

Step 1: Go to the "Teaching online" page at <u>www.stmpublishers.com</u> from Google Chrome. Click on the desired button (the buttons circled in red are Google Slides)

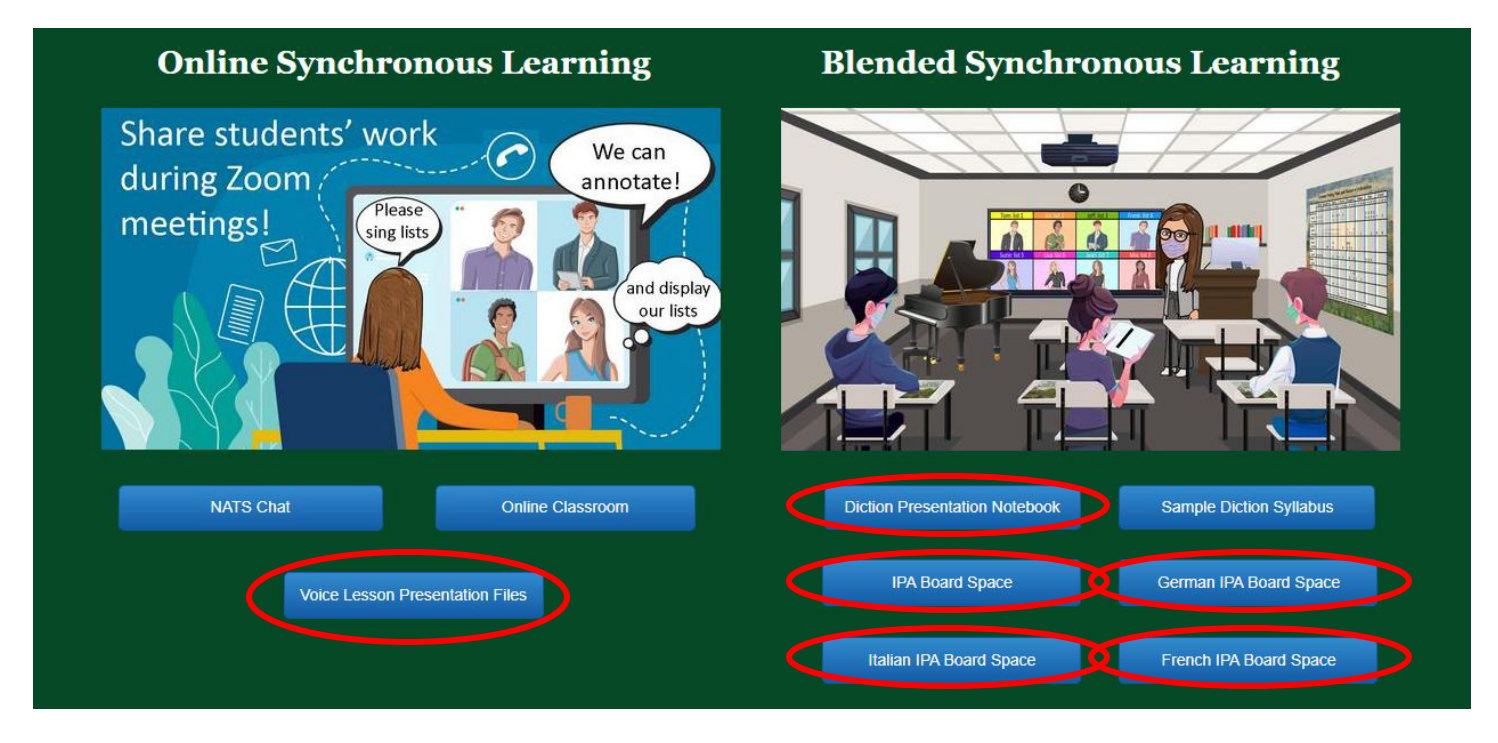

### Step 2: Click on the "Start" button for a link to instructions

| German cut and paste symbols                                                                                                    | Transcription space |
|----------------------------------------------------------------------------------------------------|---------------------|
| <u>#1</u> ['] stress [:] length                                                                                                    | 1.[ 11.[            |
| [ə] schwa [?] glottal                                                                                                    | 2.[ 12.[            |
| <u>Vowels</u> <u>Consonants</u>                                                                                                    | 3.[ 13.[            |
| [a] <u>Tather</u> [ ]] song                                                                                                    | 4.[ 14.[            |
| [c]rea [1]mread                                                                                                    | 5[ 15[              |
| $\begin{bmatrix} 1 \end{bmatrix} \begin{bmatrix} 1 \end{bmatrix} \end{bmatrix} \begin{bmatrix} 1 \end{bmatrix} \begin{bmatrix} 1 \end{bmatrix} \begin{bmatrix} 1 \end{bmatrix} \begin{bmatrix} $ | 6 16                |
| $\begin{bmatrix} \sigma \end{bmatrix} \underline{cag} \\ \hline \sigma \end{bmatrix} \underline{cag} \\ \hline \gamma \end{bmatrix} \underline{cag} \\ \hline \gamma \end{bmatrix} \underline{cag} \\ -\underline{cag} \\ -c$                                                                                                    | 7 17                |
| Vowel "r" Mixed Vowels                                                                                                    | 8 18                |
| [K] tongue [Y]                                                                                                    |                     |
| tip down [ø] 🤶 start                                                                                                    | 9.º 19.º            |
| [œ] 🧿 🧹                                                                                                    | 10." 20."           |

#### Step 3: Click on the "your copy" link

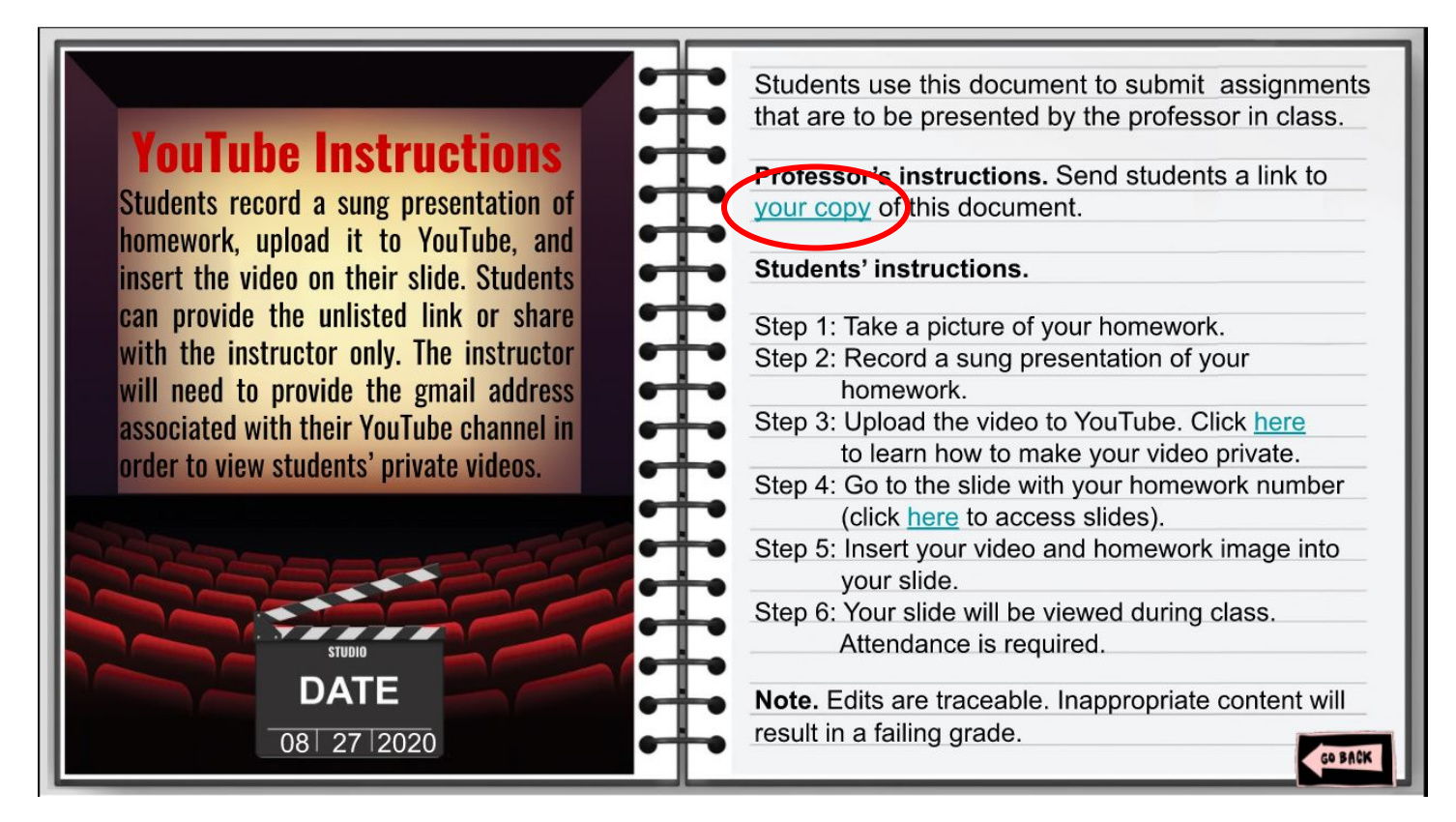

#### Step 4: Make a copy of the slides

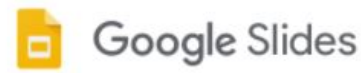

# Copy document

Would you like to make a copy of **Diction Presentation Notebook Master**?

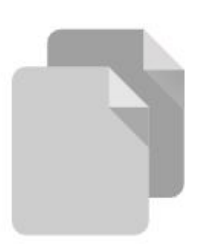

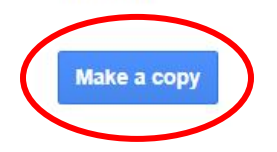

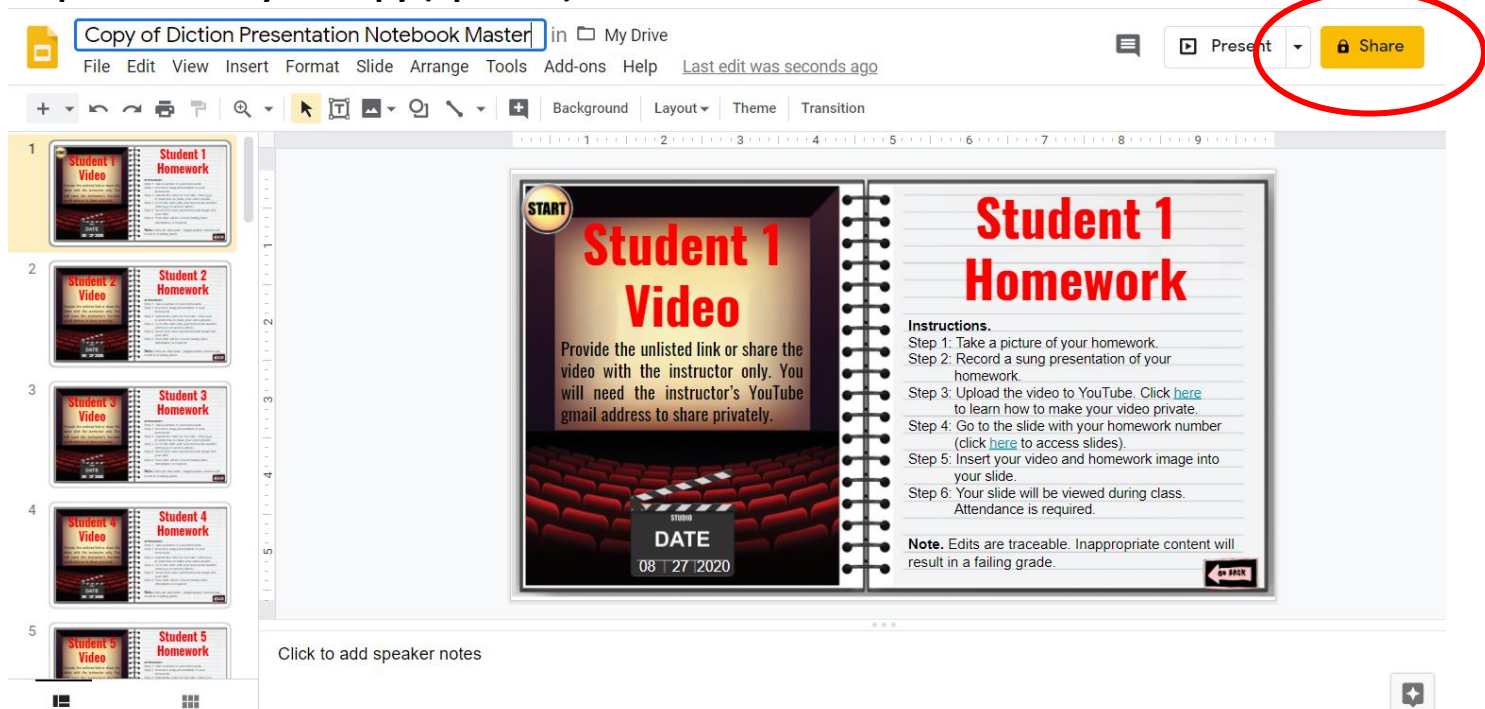

## Step 5: Rename your copy (optional) and click on the "Share" button

#### Step 6: Click on tools

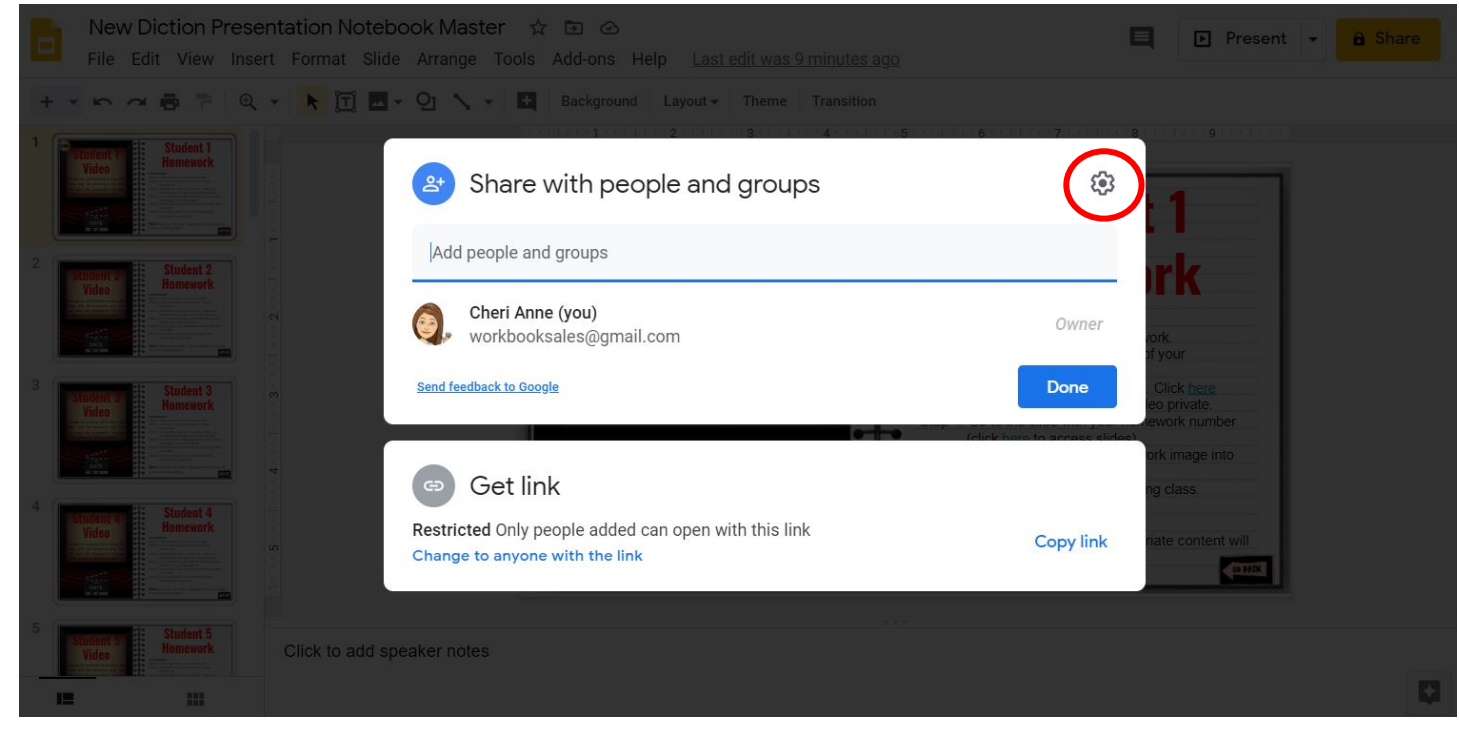

Step 6: Uncheck "Editors can change permissions" box and check "Viewers and commenters can see the option..." box.

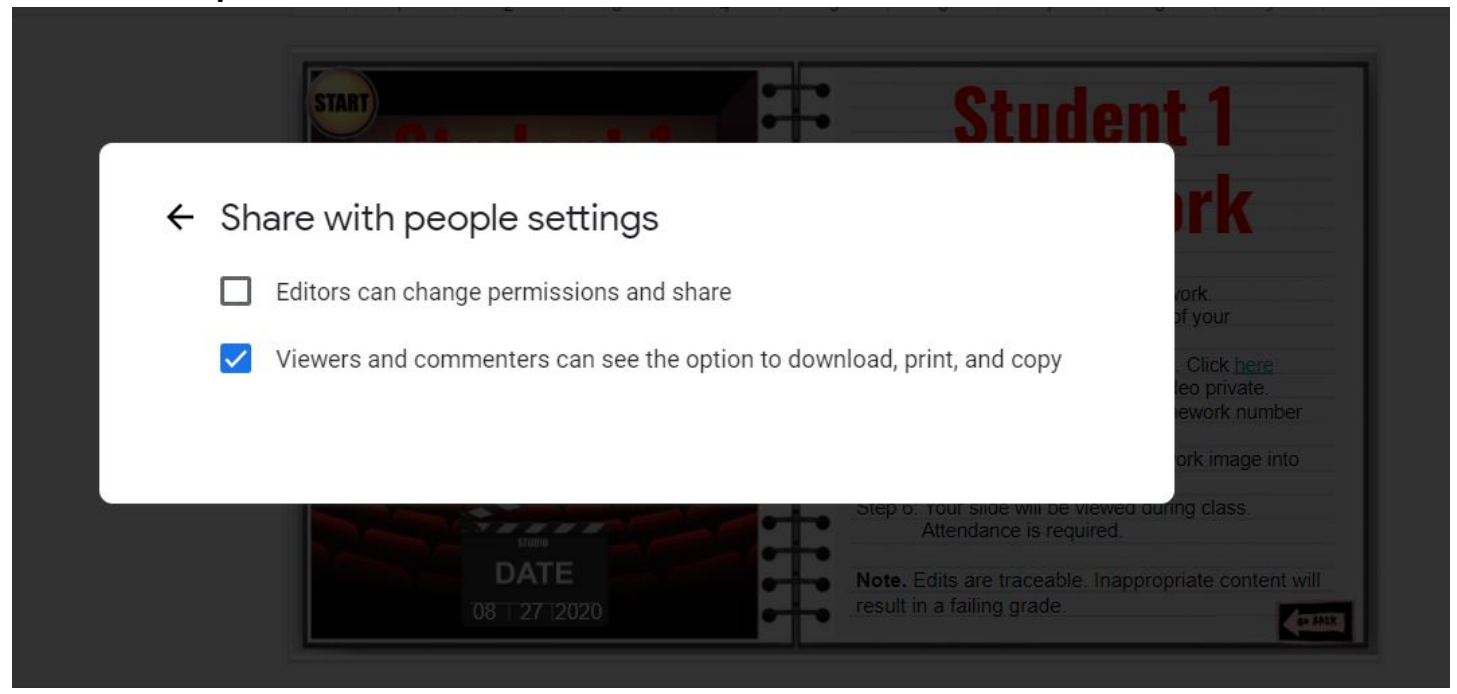

Step 7: Go back to the yellow "Share" button, select "Anyone on the internet with this link can edit", check "editor", click "Copy link", share link with student(s) and select "Done"

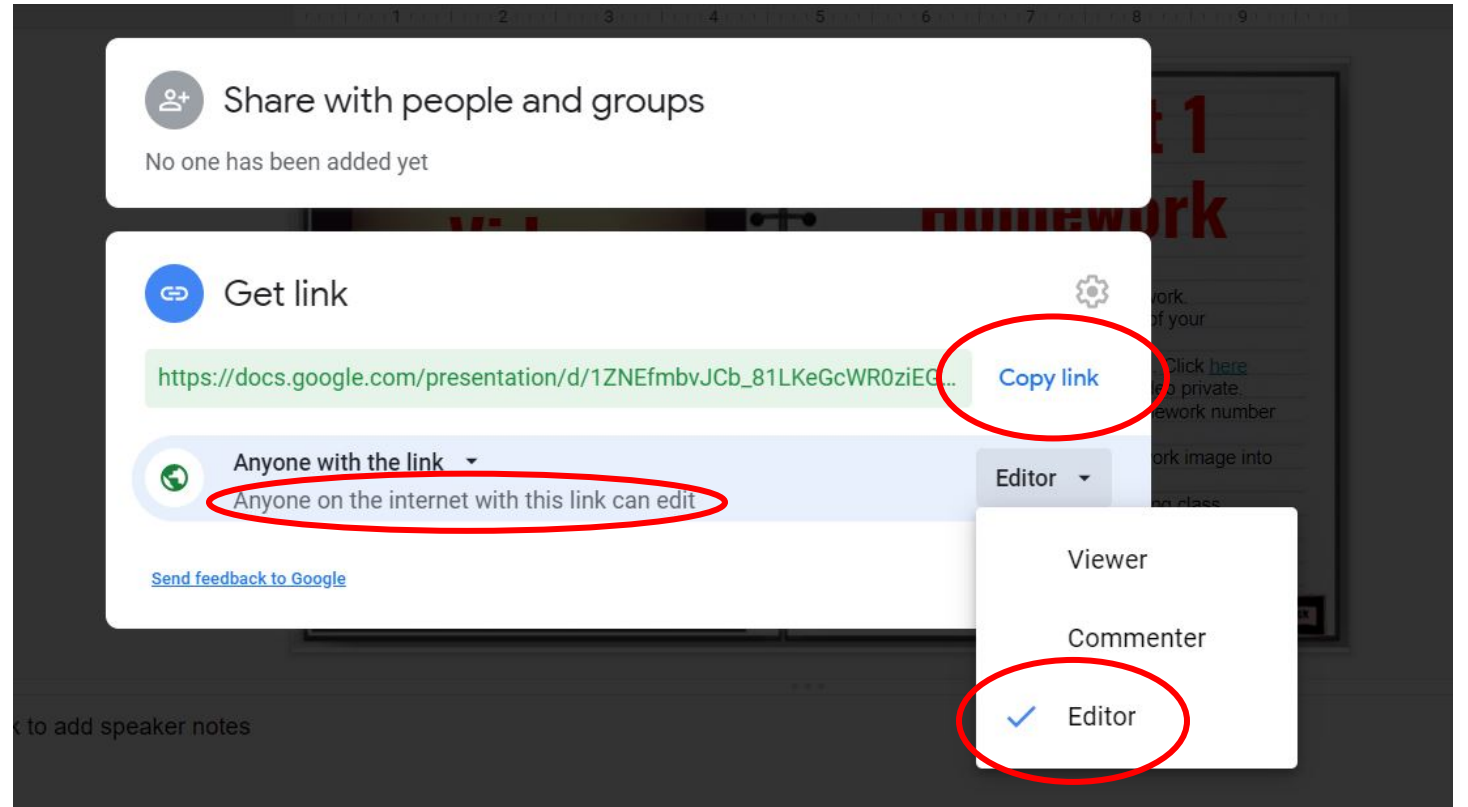

Step 8: Students open the shared link, go the page that corresponds with their homework number or the date, and insert videos and homework images by clicking on "insert", "video" or "insert", "image".

| New Diction Presentation Notebook Master     Image: Comparison Comparison                                                                                                    | ■ Present ▼ 🍰 Share |
|----------------------------------------------------------------------------------------------------|---------------------|
| It Insert video                                                                                                    | ×                   |
| 1         Student 1<br>Nonework         Search         By URL         Google Drive                                                                                                    | 1                   |
| 2 Stutent 2<br>Stutent 2<br>Stutent 2 |                     |
| 3 Student 3 Homework                                                                                                    |                     |
| 4 Student 4<br>Homesork Wice With and With a state of the state of the s                                                                                                    |                     |
| 5 Solect Cancel                                                                                                    | Q                   |

Step 9: The instructor can display the shared document during class by clicking on "Present". The "Go back" button leads to a navigational slide.

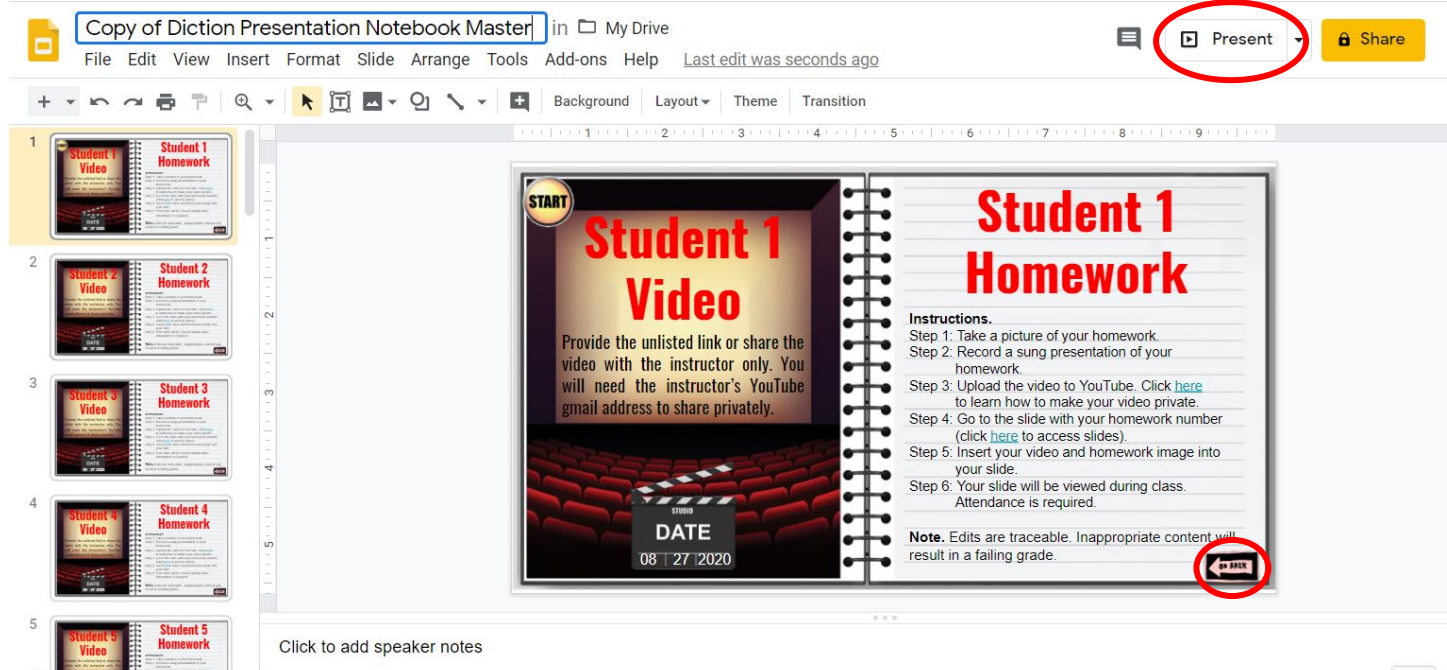

Step 10: The instructor can display students' work by clicking on the window that corresponds with the student's assigned homework number(s).

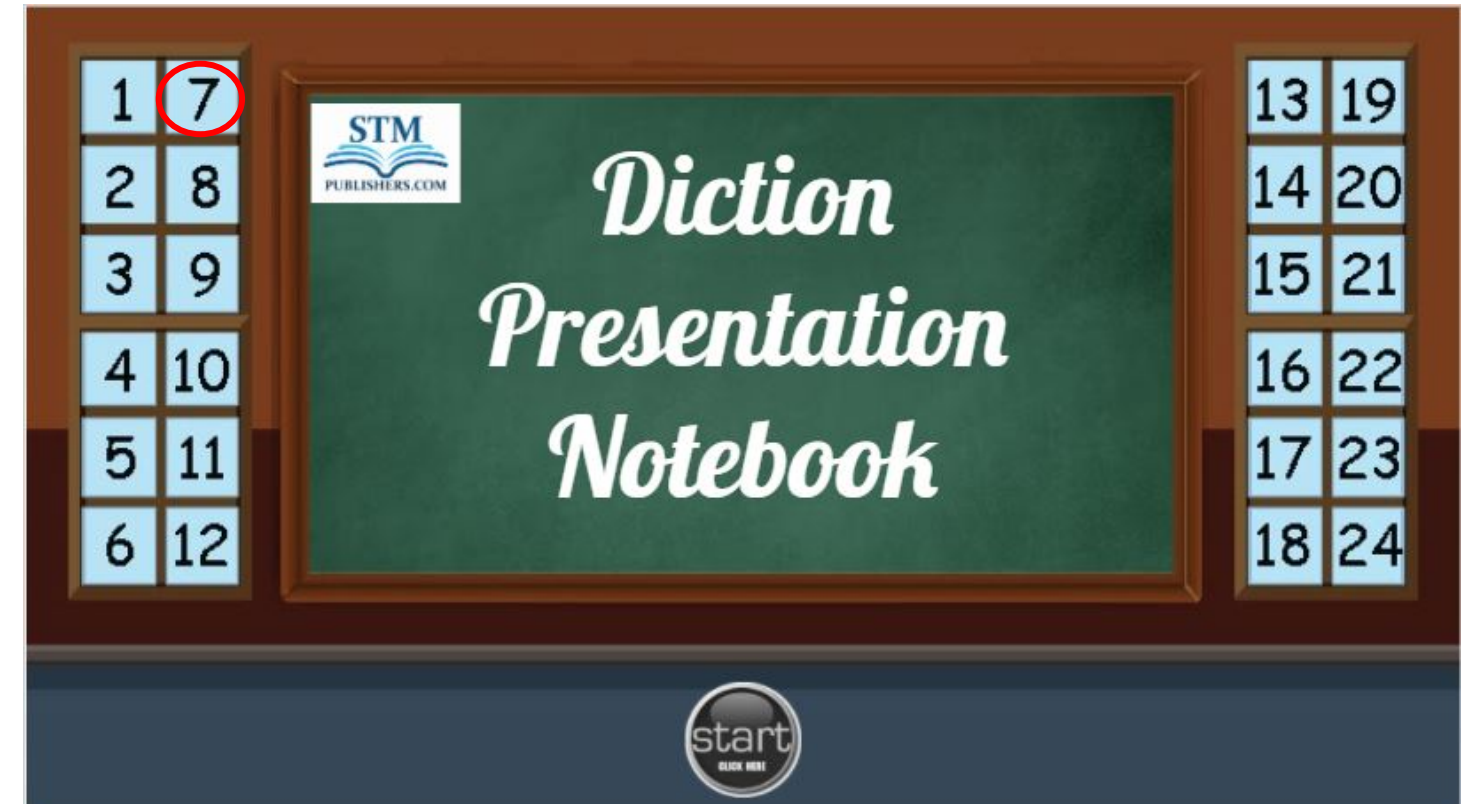